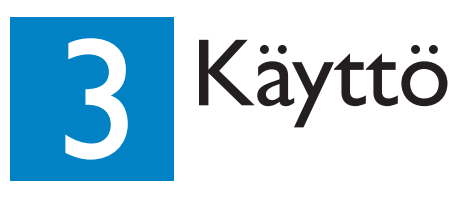

#### Tallennuksen aloittaminen

- A Tallentaminen televisiosta tai ulkoisesta laitteesta
- 1 Aseta tallentava DVD-levy tallentimeen.

 Tallentamiseen käytettävät levytyypit

 RUL
 DVD+RW
 RUL
 DVD+R
 RUL
 DVD+R DL

 DOUBLE
 DVD-RW
 RUL
 DVD-R
 DVD-R
 DVD-R

- 2 Valitse tallennuslähde painamalla LIVE TV- tai CAM-painiketta.
- Voit tallentaa TV-ohjelmaa etsimällä kanavan painikkeella P + / - tai valitsemalla kanavan, jolta haluat tallentaa numeropainikkeilla 0–9.
- Aloita tallennus painamalla kerran painiketta REC

   ja määritä automaattinen 30 minuutin tallennus painamalla painiketta REC
   uudelleen. Kukin painallus lisää nauhoitus- tai tallennusaikaa 30 minuutilla.
- 4 Lopeta tallennus painamalla painiketta STOP ■. Tallentimen näytössä näkyy teksti "UPDATING MENU".
- 5 Kun haluat toistaa tallenteen, paina ensin DISCpainiketta, valitse nimike ja paina sitten painiketta ►II.

### Toiston aloittaminen

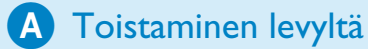

 Avaa levykelkka painamalla painiketta OPEN/ CLOSE ▲, aseta levy kelkkaan ja sulje se.

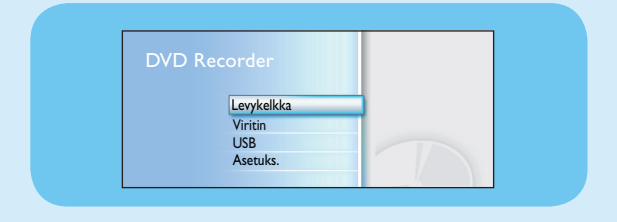

- **2** Paina **HOME**-painiketta ja valitse { **Levykelkka** }.
- **3** Vahvista **OK**-painikkeella.
- 4 Valitse toistettava nimike painikkeilla ◄ ►▲▼ ja aloita toisto painamalla painiketta ►II.

#### **B** Toisto USB-laitteesta

- 1 Aseta USB-laite USB-porttiin.
- 2 Näytä laitteen sisältö painamalla **USB**-painiketta.

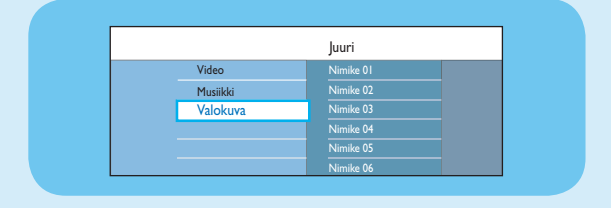

- 3 Valitse sisältötyyppi ja paina painiketta ▶ oikea.
- 4 Valitse tiedosto (MP3, WMA, DivX ja JPEG) ja aloita toisto painamalla painiketta ►II.

# Pika-aloitusopas

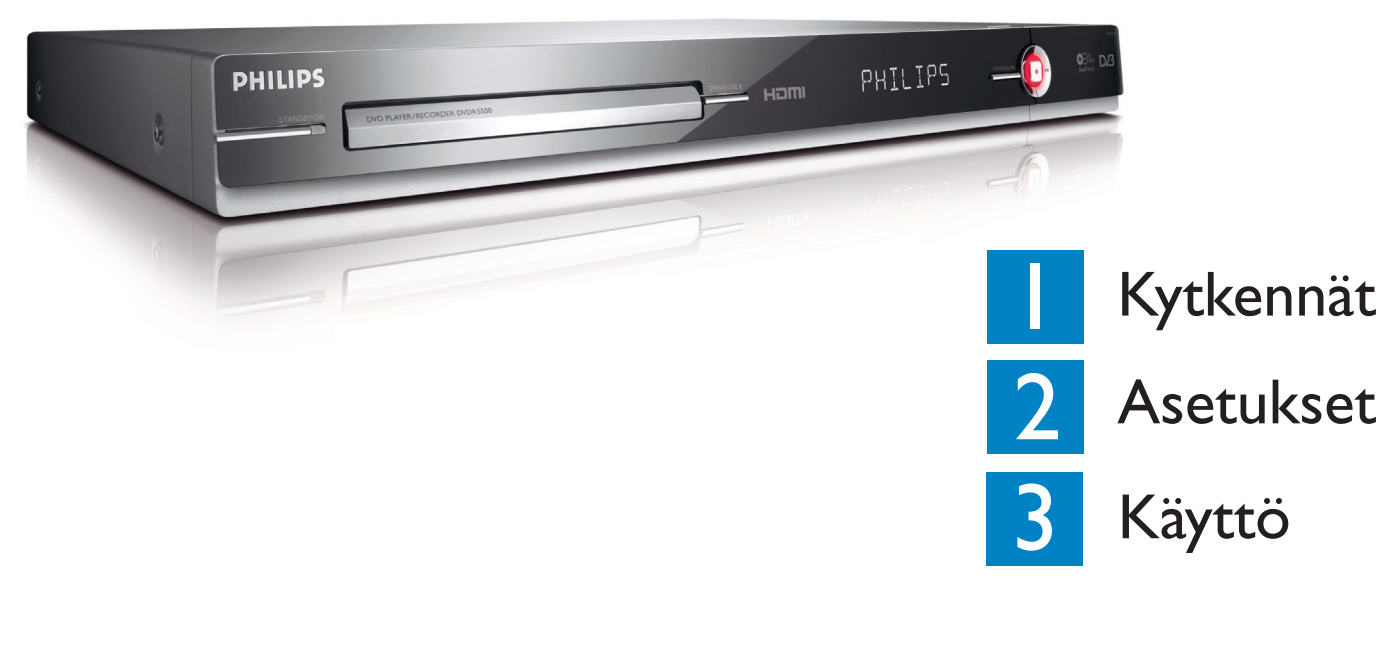

## Pakkauksen sisältö

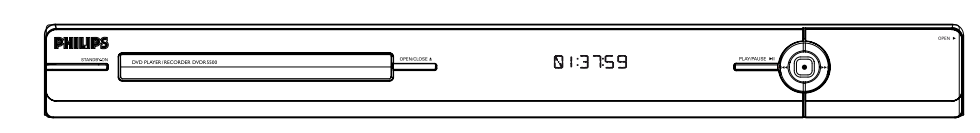

#### DVD-Tallennin/Soitin

## Valitse tallennustila

Sopivan tallennustilan valitseminen on tärkeää, sillä se määrittää kuvanlaadun ja tallennusajan.

- 1 Paina ennen tallennusta kaukosäätimen **HOME**-painiketta.
- **2** Valitse valikosta { **Asetuks.** } ja paina **OK**-painiketta.
- 3 Siirry asetukseen { **Tallennus** } ja paina painiketta ▶ oikea.
- 4 Siirry asetukseen { Tallennustil } ja paina painiketta ▶ oikea.
- **5** Valitse tallennustila ja vahvista **OK**-painikkeella.

| in ja tanennusajan.             |                                                |                           |
|---------------------------------|------------------------------------------------|---------------------------|
| Tallennustila                   | Tyhjän tallentavan DVD-levyn<br>tallennusaika. |                           |
|                                 | DVD±R/<br>DVD±RW                               | Kaksikerroksinen<br>DVD+R |
| HQ (high quality)               | 1                                              | 1 hr 55 mins              |
| SP (standard play)              | 2                                              | 3 hrs 40 mins             |
| <b>SPP</b> (standard play plus) | 2.5                                            | 4 hrs 35 mins             |
| LP (long play)                  | 3                                              | 5 hrs 30 mins             |
| EP (extended play)              | 4                                              | 7 hrs 20 mins             |
| SLP (super long play)           | 6                                              | 11 hrs 5 mins             |
| SEP (super extended play)       | 8                                              | 14 hrs 45 mins            |

PHILIPS

Æ

#### Käyttöopas

Tutustu Philips-tallentimen mukana toimitettuun käyttöoppaaseen

Internetissä

Tutustu sivustoon www.philips.com/welcome

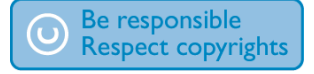

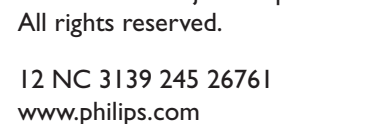

2007 © Koninklijke Philips N.V.

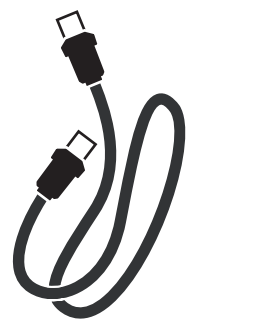

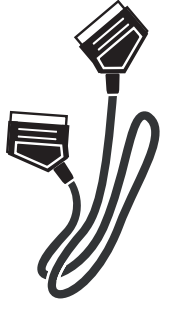

RF-antennikaapeli (tallentimen ja television välinen liitäntä)

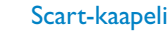

DVDR5500

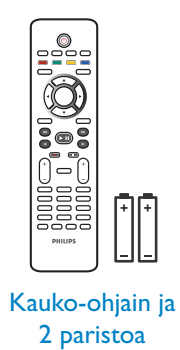

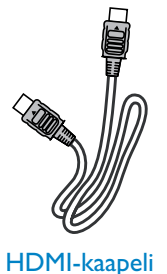

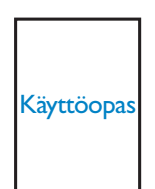

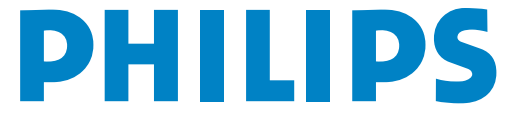

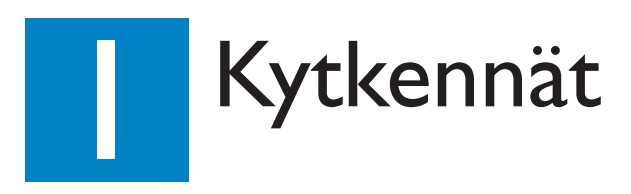

#### Ennen liittämistä

Valitse kotiisi sopiva liitäntä (A tai B). Laitteen mukana toimitetussa käyttöoppaassa on muita liitäntöjä.

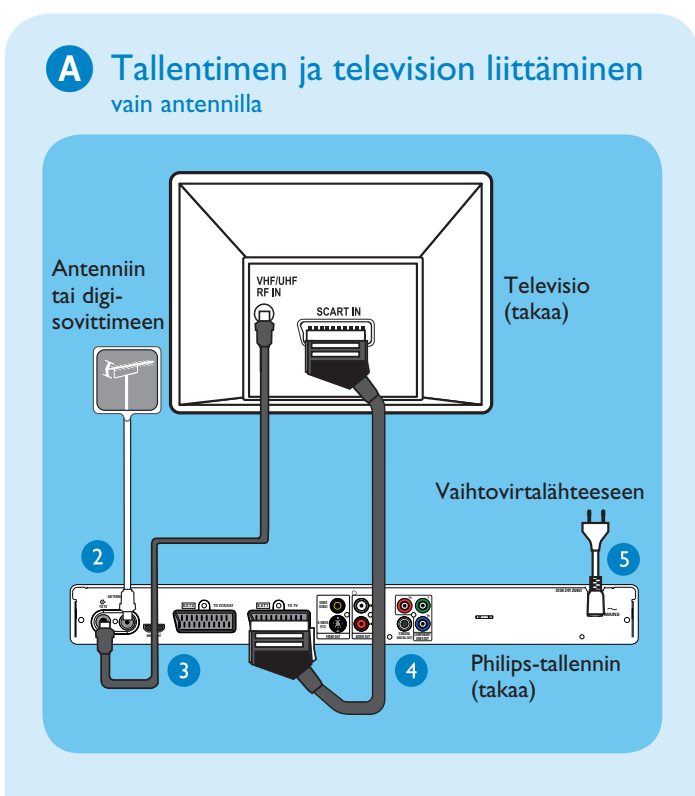

- 1 Irrota televisioon liitetty antennijohto.
- 2 Liitä antennikaapeli tallentimen ANTENNA-IN
   G- -liitäntään.
- 3 Liitä laitteen mukana toimitettu RF-antenni kaapeli tallentimen ANTENNA TO-TV liitännästä television Antenna In -liitäntään.
- 4 Liitä tallentimen EXTI TO TV-I/O -liitäntä SCART-kaapelilla television vastaavaan SCARTtuloliitäntään.

**Huomautus** Jos käytössäsi on HDMItelevisio, liitä mukana toimitettu HDMI-kaapeli tallentimesta HDMI-televisioon. Lisätietoja on laitteen mukana toimitetun käyttöoppaan kohdassa Vaihe 1: Tallentimen perusliitännät -Videokaapelin liittäminen.

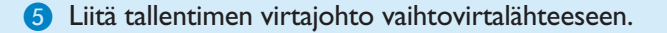

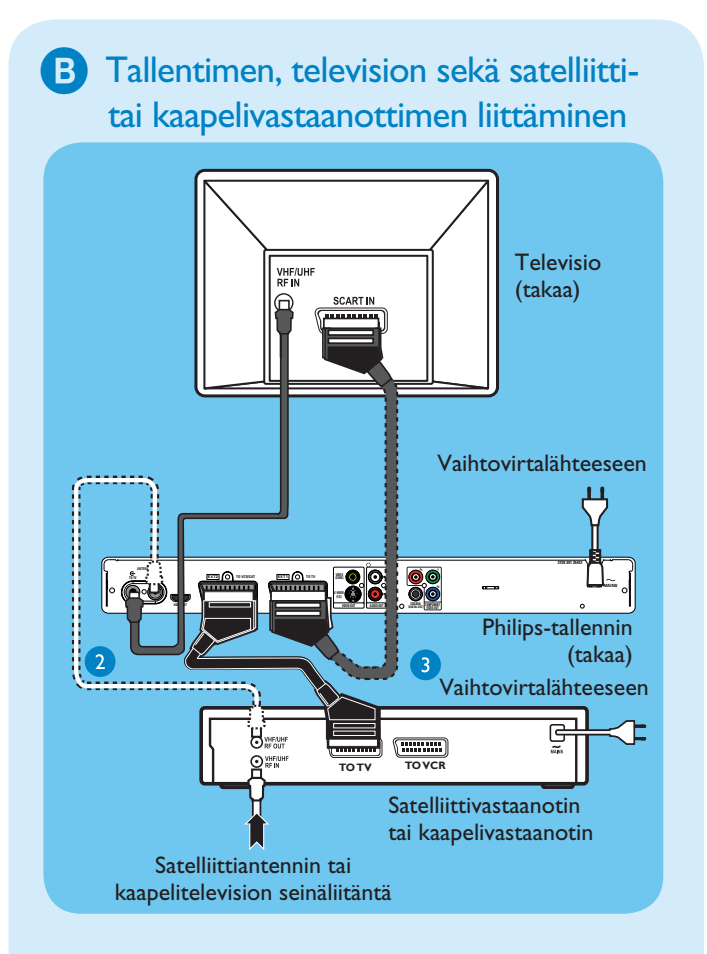

- Suorita yhteyden (A) vaiheet 3–5, ennen kuin siirryt vaiheeseen 2.
- Liitä kaapelivastaanottimen antennilähtö (RF OUT) tallentimen mukana toimitetulla antennikaapelilla tallentimen ANTENNA-IN G- -liitäntään (lisävaruste).

**Huomautus** Antenniliitäntä vaihtelee satelliittija kaapelivastaanottimen mallin mukaan. Tarkista oikea antenniliitäntä käyttöoppaasta.

3 Liitä toinen SCART-kaapeli (lisävaruste) tallentimen EXT2 TO VCR/SAT -Scartliitännästä satelliitti- tai kaapelivastaanottimen SCART OUT (TO TV) -liitäntään.

Lisätietoja muista kytkentätavoista on laitteen mukana toimitetussa käyttöoppaassa.

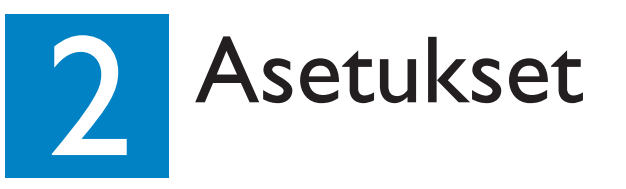

#### A Katselukanavan haku

1 Kytke televisioon virta. Asennusvalikko tulee kuvaruutuun.

Please select your language. Defines the languages of all On-screen menu displays. PHILLIPS

2 Jos et näe tallentimen asetusvalikkoa, paina toistuvasti television kaukosäätimen kanavanvaihtopainiketta (tai AV-, SELECT- tai --painiketta), kunnes näet valikon. Tämä on tallentimen oikea katselukanava.

**Huomautus** voit käyttää valikon alaosassa näkyviä väritoimintoja painamalla vastaavan väristä kaukosäätimen painiketta.

#### B Käynnistä ensiasennus

Tee asetukset tallentimen kaukosäätimellä ja noudata näyttöön tulevia ohjeita.

Huomautus Voit siirtyä vaihtoehdosta toiseen painamalla painikkeita ▲ ja ▼. Vahvista asetus painamalla kaukosäätimen OK-painiketta. Palaa edelliseen näyttöön punaisella painikkeella.

Valitse valikoiden kieli.

Vahvista tiedot painamalla **OK**-painiketta.

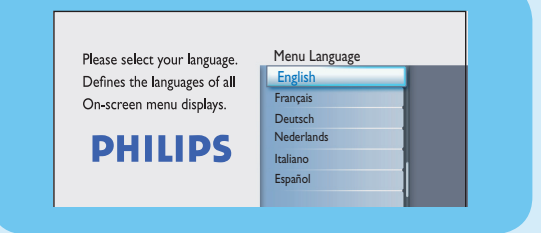

**2** Valitse asuinmaasi.

Vahvista valitsemalla **OK**.

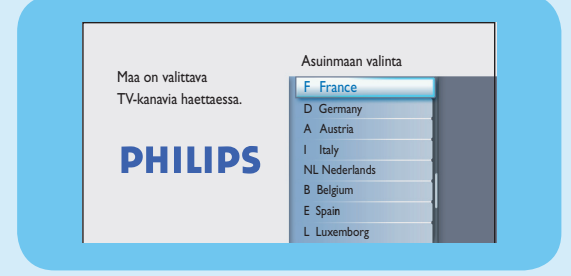

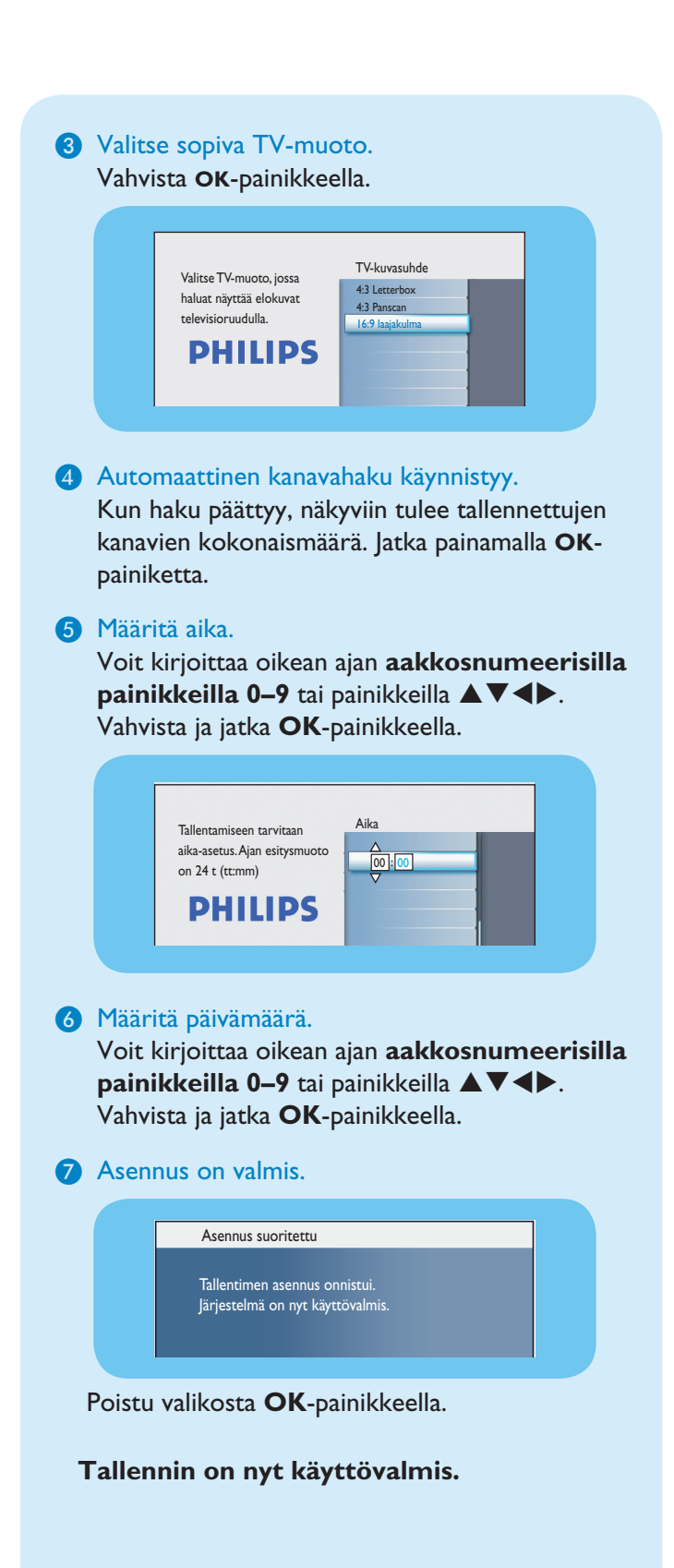